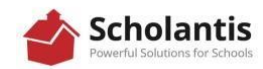

## Student Access to a Scholantis Class Site

Scholantis is a platform teachers may use as an online communication tool. Within Scholantis, teachers may create a class where portfolios, blogs videos and assignments can occur. Assignments are be retrieved and handed in through this program. The easiest way to access the class site will be through the Learn 75 portal. Once you have logged in, you can bookmark the site for quicker access but you will be required to log in.

SCHOLANTIS CLASSES ONLINE THROUGH LEARN 75 – this is a closed access site for the students

- 1. Students can access Teams through the Learn75 portal from the mpsd.ca website. Students can log in by clicking on the Learn 75 icon on the top right of the screen. If you do not see the green Learn 75, scroll to the bottom of the screen where you will see **Utility Links.** Click and you will see Learn 75.
- 2. Click on Learn 75, login with the <u>studentnumber@learn75.ca</u> and their passphrase. If the student does not know their passphrase, they can log into MyED and find the passphrase under "Activities".
- 3. Once you are logged in, you will get a screen of apps and on the bottom left will be **Classes**. If the teacher has created a Scholantis class, it will appear in a list under **Classes**.
- 4. Click on the class and you will go to the Class site. If you click on the teacher name, you will go to their public website.

| ~~      | Missic<br>Public                                                                                                    | on<br>Schools            | Mission Public Schools                    |                            |            |           |               |      |                    | Search     | • ( | 2 |
|---------|----------------------------------------------------------------------------------------------------|--------------------------|-------------------------------------------|----------------------------|------------|-----------|---------------|------|--------------------|------------|-----|---|
| Home    | OneDrive                                                                                                    | Profile                  | Home Drive                                | Shared Drive               | SBO Shares | Portfolio | Blog          |      |                    |            |     |   |
| Fea     | tured Lir<br>Destiny<br>Destiny<br>Comment<br>Comment<br>Comm | ERAC<br>BC<br>Clas<br>ER | h Image<br>Digital<br>SSTOOM<br>AAC suite | Math<br>Mission<br>Math in | My Publ    | ic Site   | MyBluePrint / | Offi | <b>3</b><br>ce 365 |            |     |   |
| Classes |                                                                                                    |                          |                                           |                            | Groups     |           |               |      | Announcemen        | ts         |     |   |
|         |                                                                                                    |                          |                                           | ø Q                        |            |           | Ø             | ٩    | Al Classes Groups  | s District |     |   |